# Sdk4AI Windows

Sdk for AI is AI Dev Tools for Python software engineers. Save time. For Windows OS, one-click installation of Python development environment is provided. More than 200 featured algorithm SDK examples are provided.

Version 20221129

# Applications

 It can be applied to product defect detection, medical image analysis, artificial intelligence teaching materials, crime detection and prevention, access control and attendance, smart long-term care, public security, big data analysis, stock price inference, financial index inference, research and development, etc.

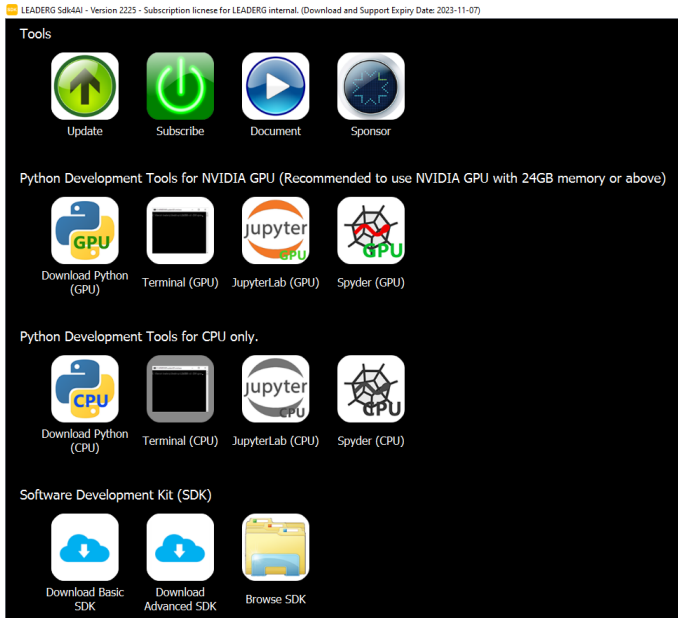

## Download

- Download URL: <a href="https://www.leaderg.com/sdk4ai-windows">https://www.leaderg.com/sdk4ai-windows</a>
- After downloading, please execute the exe file to decompress it. Please note that the path of the decompression folder must be in English characters or numbers.

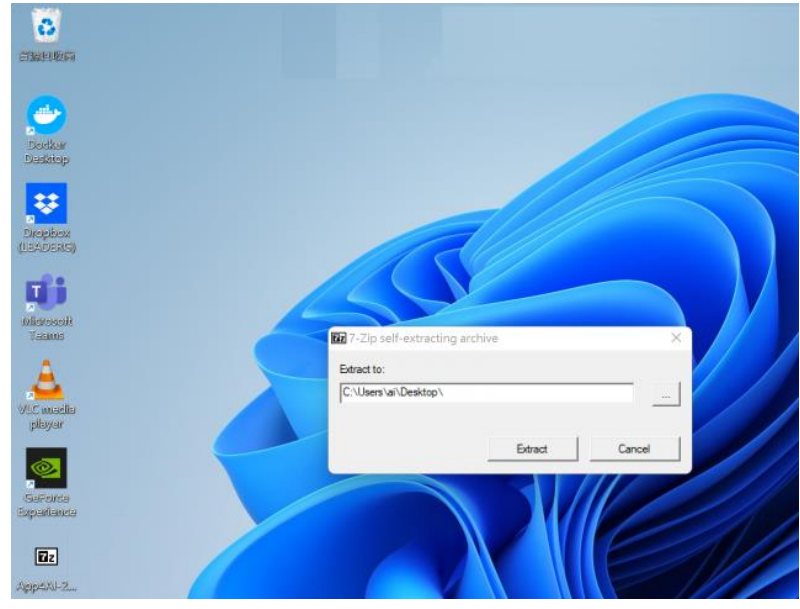

#### How to Use

- The path of Sdk4AI folder must be pure English characters or numbers.
- The path of user home folder (C:\Users\xxx) must be pure English characters or numbers.
- If you pause antivirus software or make Sdk4AI folder in white list, the speed will be increaded for more than 20%.
- If not installed yet, please install third\_party\_tools\windows\vc\_redist\_x64-vc2010.exe
- If not installed yet, please install third\_party\_tools\windows\vc\_redist\_x64-vc2015-vc2022.exe
- If not installed yet, please install latest Nvidia GPU driver from <a href="https://www.nvidia.com/Download/index.aspx">https://www.nvidia.com/Download/index.aspx</a>
- Please set OS default browser to be Chrome or Firefox.
- Please execute Sdk4AI.exe to start user interface.
- Basic features are free. Please sponsor a subscription to Sdk4AI for advanced features.
- If not subscribed yet, please execute subscribe.bat to subscribe LEADERG Sdk4AI.
- Detail information is inside of readme.txt in sdk folders.
- Basic features are free. Please sponsor a subscription to Sdk4AI for advanced features.
- If not subscribed yet, please execute subscribe.bat to enter subscription code.

- If you have NVIDIA GPU, please execute Download Python (GPU).
- If you don't have NVIDIA GPU, please execute Download Python (CPU).

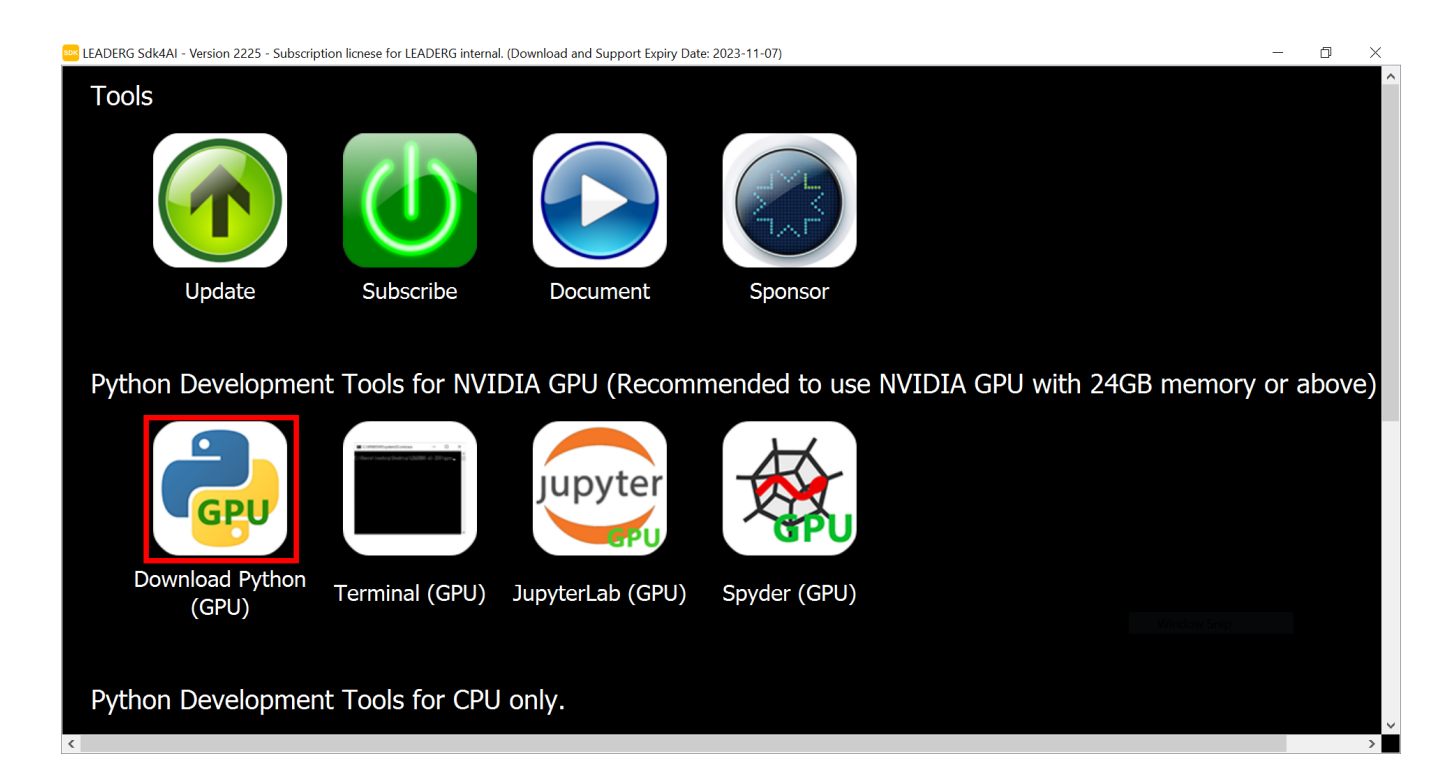

• After the download is complete, please wait for updating path. It will take around 20 minutes.

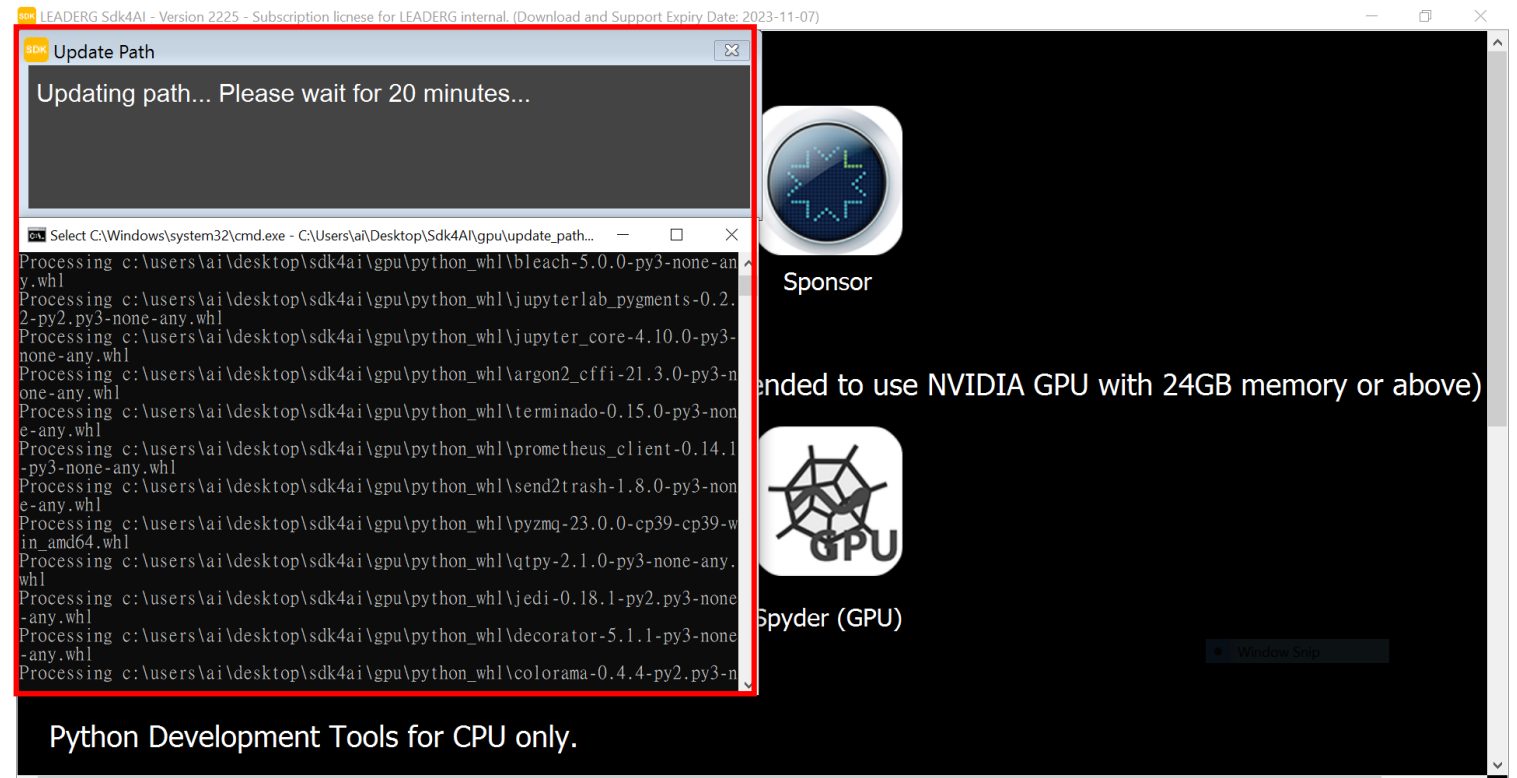

• If you want to install additional Python packages, please execute the "Terminal".

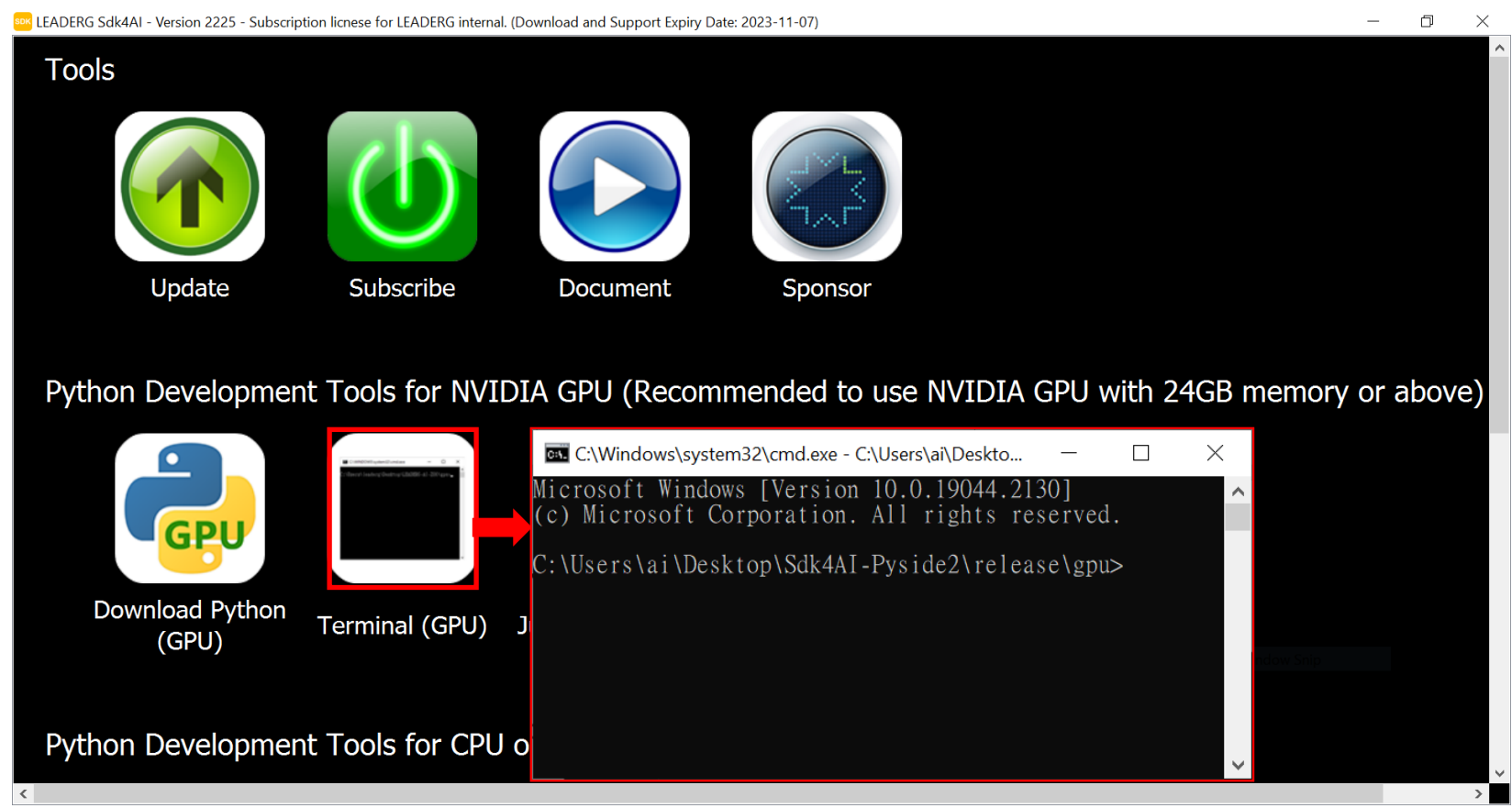

 Double click JupyterLab icon to enter the JupyterLab development environment, which is suitable for algorithm development. It is recommended to disable JupyterLab -> Tools -> Auto Save Document function.

| EADERG Sdk4AI - Version 2225 - Subscript                                                                                                    | tion licnese for LEADERG internal. (I  | Download and Support Expiry Date: 2 | 023-11-07)          |                            |                         | - 0     | ×                    |                                |               |                 |                    |                    |                                  |                           |         |
|----------------------------------------------------------------------------------------------------|----------------------------------------|-------------------------------------|---------------------|----------------------------|-------------------------|---------|----------------------|--------------------------------|---------------|-----------------|--------------------|--------------------|----------------------------------|---------------------------|---------|
| Tools                                                                                                    |                                        |                                     |                     |                            |                         |         | ή J C                | 1 (auto-l) - Ju                | upyterLab     |                 | ×                  | +                  |                                  |                           |         |
|                                                                                                    |                                        |                                     |                     |                            |                         |         | ÷                    | $\rightarrow$ $C$<br>File Edit | i 127<br>View | 7.0.0.1:<br>Run | 8889/lal<br>Kernel | o/works<br>Tabs    | spaces/aut<br>Settings           | o-l<br>Help               |         |
| Update                                                                                                    | Update Subscribe Document              |                                     |                     |                            | Sponsor                 |         |                      | +                              |               | +               | C                  |                    | Them                             | e                         | •       |
|                                                                                                    |                                        |                                     |                     |                            |                         | ∨ – □ × |                      | · · ·                          |               | _               | 0                  | - 1                |                                  |                           |         |
|                                                                                                    |                                        |                                     | JupyterLab          | ×                          | +                       |         |                      |                                |               |                 |                    |                    | Langu                            | lage                      | •       |
| Python Development Tools for NVIDIA GPU (Recomm $\leftarrow \rightarrow C$ © 127.0.1.8889/lab Q $e \leftrightarrow \bullet$ 1 • (e)                  |                                        |                                     |                     |                            |                         |         | Filter files by name |                                |               | , Q             |                    |                    |                                  |                           |         |
| File Edit View Run Kernel Tabs       Settings       Help         Help       Help       C       C         Filer flact by name       C       C       C |                                        |                                     |                     |                            |                         |         | 0                    |                                |               |                 |                    | Autosave Documents |                                  |                           |         |
|                                                                                                    |                                        |                                     |                     |                            |                         |         |                      | ↑ ► /                          |               |                 |                    |                    |                                  |                           | - 1     |
|                                                                                                    |                                        | jupyter                             |                     |                            | Notebook                | *       |                      |                                |               |                 |                    |                    | Show Active File in File Proves  |                           |         |
| GPU                                                                                                    |                                        | John                                | Name  Last Modified | Last Modified              |                         |         |                      | Name                           | Name 🔺        |                 | Last Modified      |                    | Show Active File In File Browser |                           |         |
|                                                                                                    |                                        | GPU                                 | Jupyter-I           | 7 days ago                 | 2                       |         | :=                   | <b>B-</b> 1 - 1                |               |                 | <b>N</b> 1         |                    | 6                                |                           |         |
| Download Python                                                                                                    | Torminal (CPU)                         | Jupytorlab (CPU)                    | Jupyter             | 13 days ago<br>13 days ago | Python 3<br>(ipykernel) |         |                      | Jupyter                        |               | 9               | adays ag           | 0                  | Consc                            | de Run Keystroke          | · · · · |
| (GPU)                                                                                                    | reminal (GFO)                          |                                     | Jupyter             | 13 days ago<br>6 days ago  | _                       |         |                      | Jupyter                        |               | C               | ) davs ad          | 0                  |                                  |                           |         |
|                                                                                                    |                                        |                                     | Spyder-H            | 2 days ago                 | >_ Console              |         | *                    |                                |               | -               | , aays ag          |                    | Text E                           | ditor Indentation         | · · · · |
|                                                                                                    |                                        |                                     | Spyder-H            | 3 days ago<br>6 days ago ▼ |                         | •       |                      | Jupyter                        |               | 9               | ) days ag          | 0                  | Auto                             | Close Brackets            |         |
| Python Developmen                                                                                                    | Python Development Tools for CPU only. |                                     |                     |                            |                         |         |                      |                                |               |                 | 9 days ago         |                    | 7010                             |                           |         |
| <                                                                                                    |                                        |                                     |                     |                            |                         |         | >                    |                                |               | 2               | a uays ag          |                    | Increa                           | ise Text Editor Font Size |         |

• Double click Spyder icon to enter the Spyder development environment, which is suitable for GUI application development.

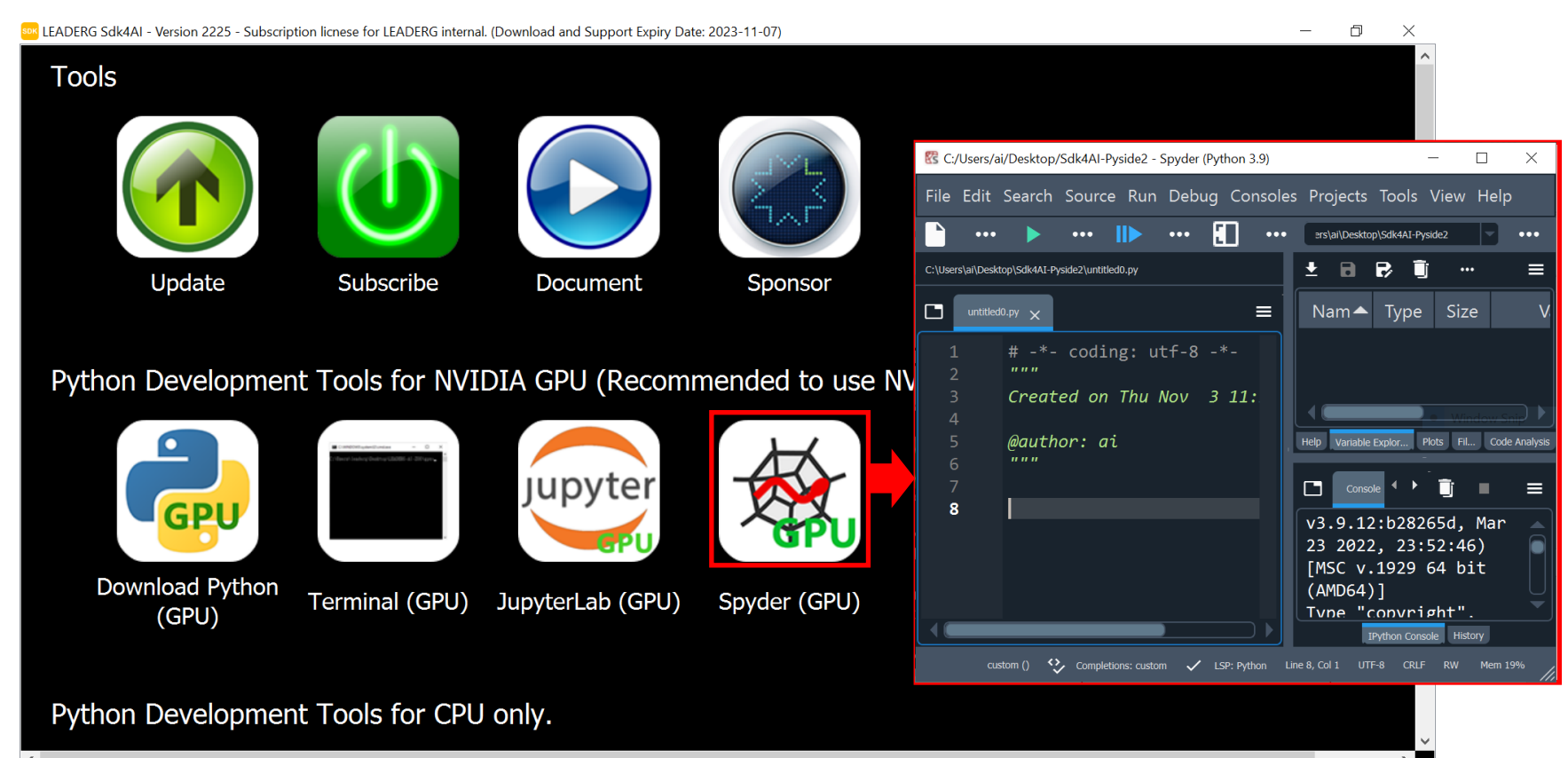

# SDK – Instruction Step 1

 Double click "Download Basic SDK icon". After SDK list is loaded from internet, please select the SDK you are interested in and then click the "Download" button.

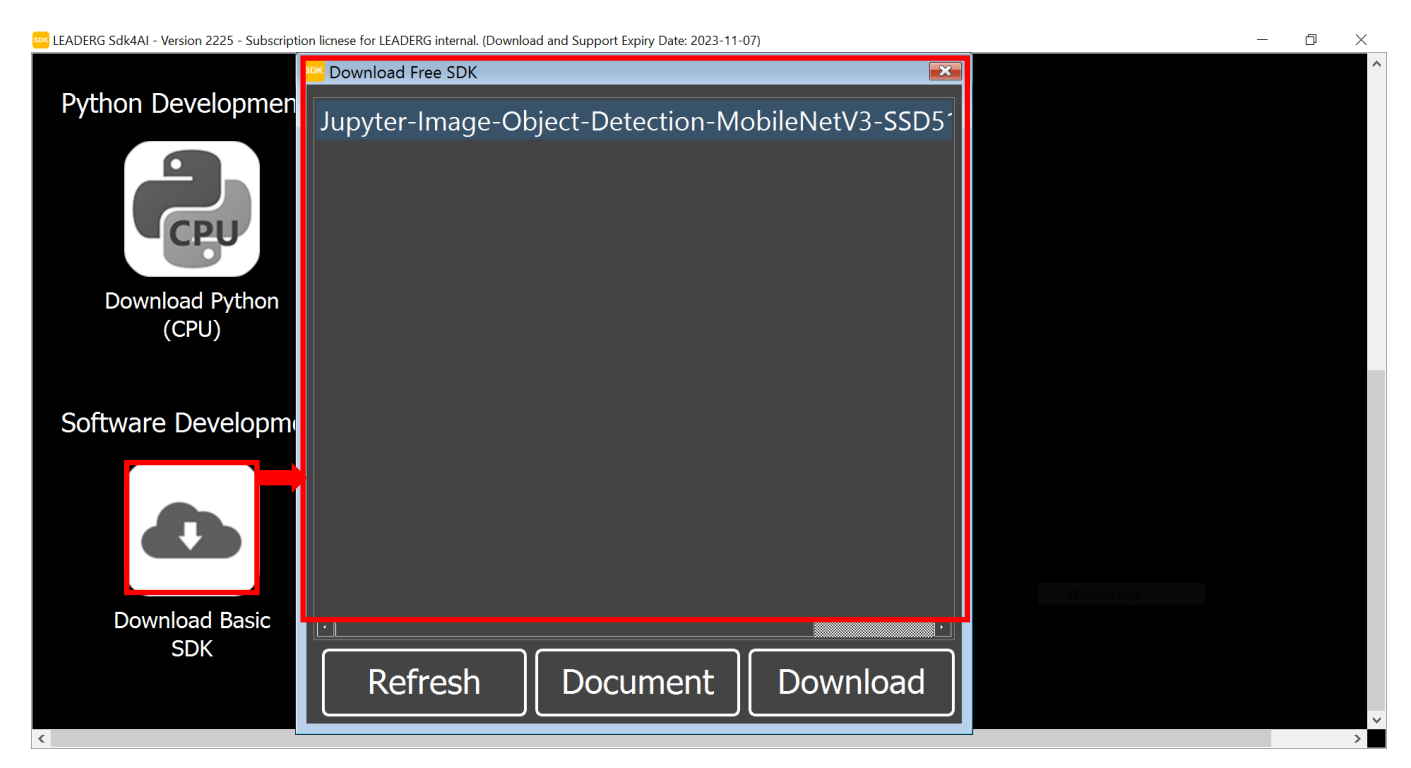

# SDK – Instruction Step 1

 Double click "Download Advanced SDK icon". After SDK list is loaded from internet, please select the SDK you are interested in and then click the "Download" button.

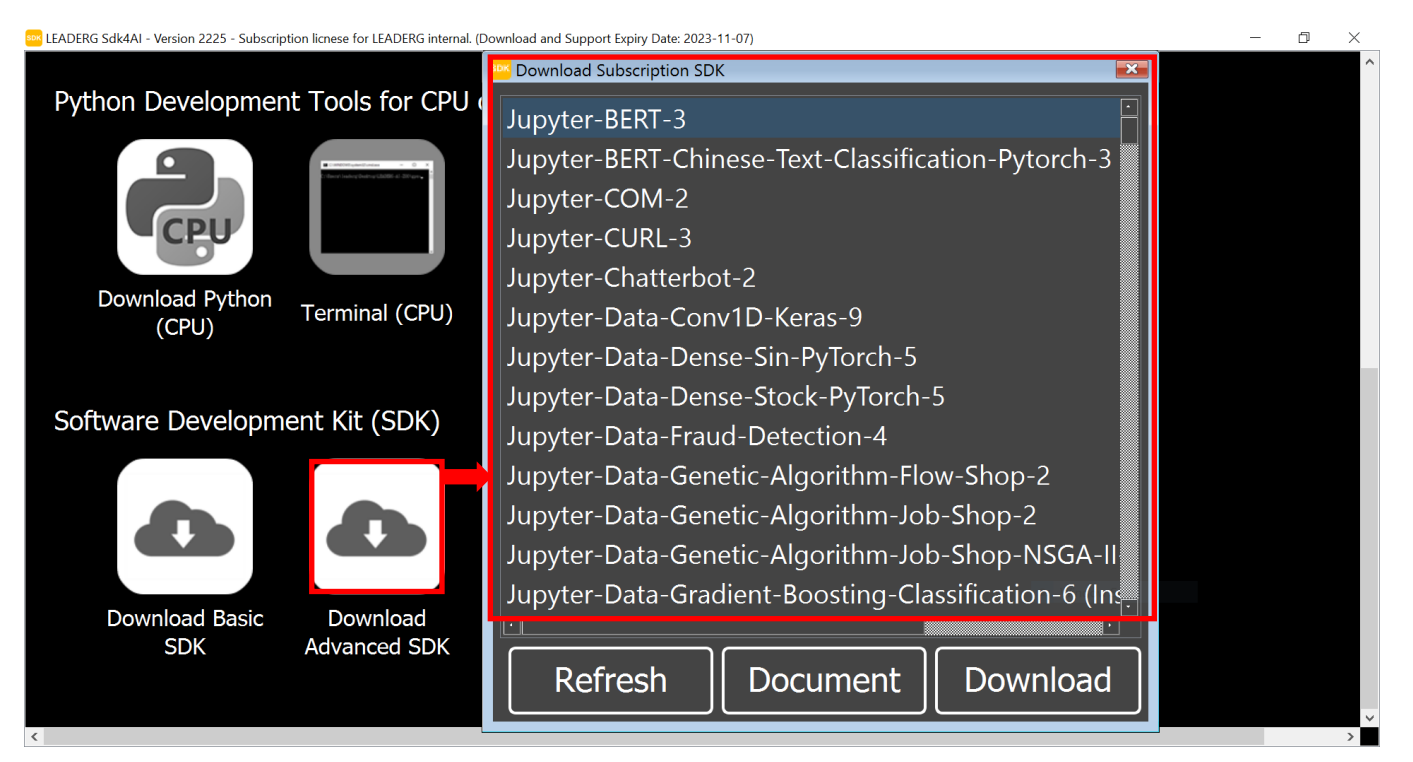

# SDK - Instruction Step 2

- SDK name with the prefix Jupyter- : Please use JupyterLab to run it.
- SDK name with the prefix Spyder- : Please use Spyder to run it.
- SDK name with the prefix VS- : Please use Microsoft Visual Studio to run it.

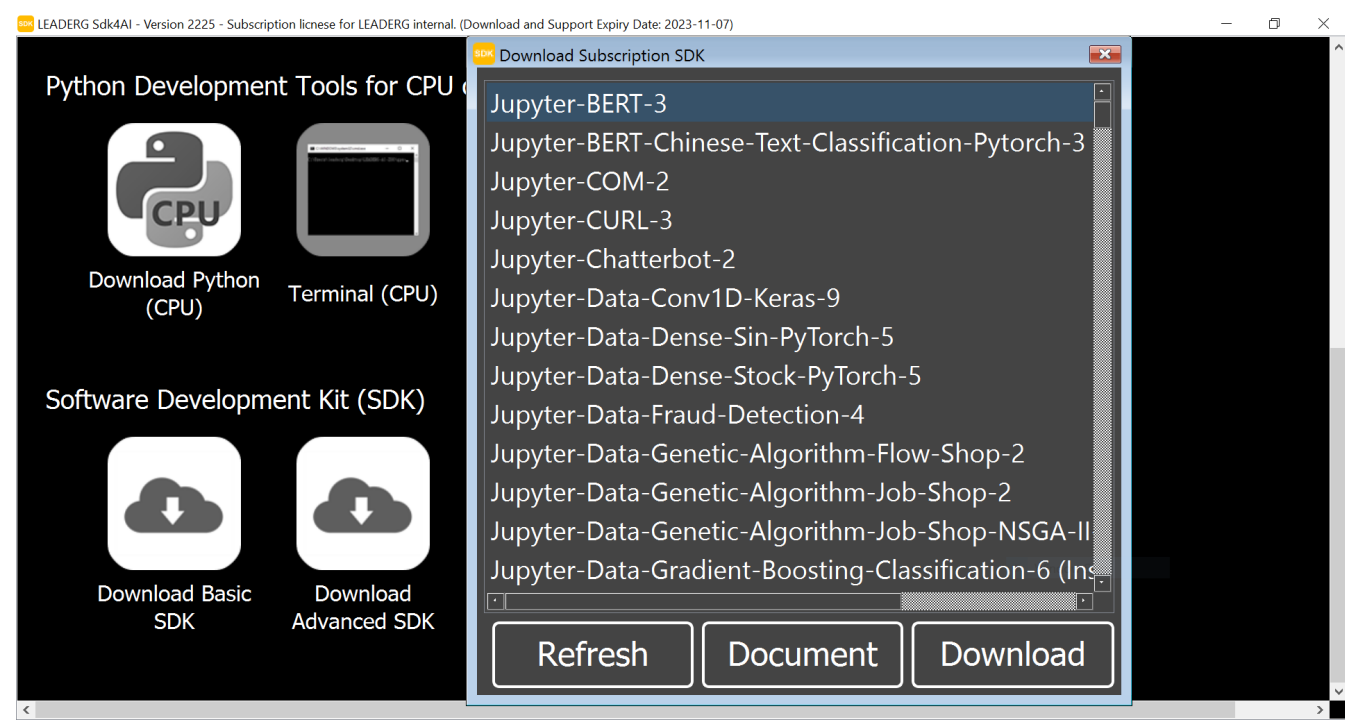

#### Reference

- LEADERG Sdk4AI : <u>https://www.leaderg.com/sdk4ai-windows</u>
- Copyright © LEADERG INC. All rights reserved.